# Faire imprimer ses cartes à jouer personnalisées sur Make Playing Cards

Allez sur : https://www.makeplayingcards.com/ créez un compte en cliquant sur « My account ».

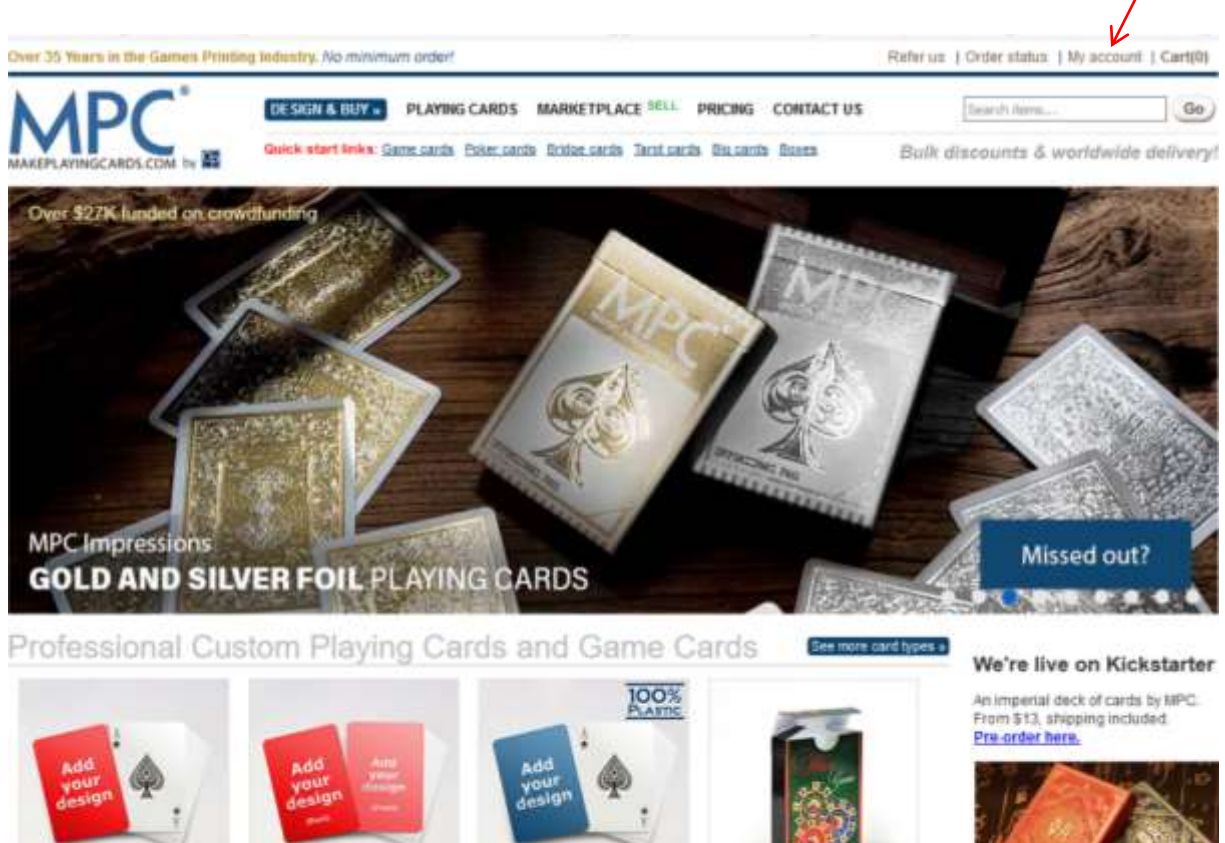

Custom playing cards. (choose template) - from 81.20 Design this new ...

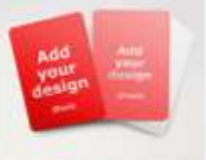

Custom game cards (choose stal) - from S1 10 Cesign film mow...

Custom plastic cards (choose size) - from \$7.60 Design this new...

Accessories boxes, seals, etc. - from \$0.30

Design this new...

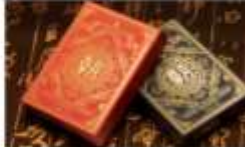

CHAO – Dynasties of China, An Imperial Deck of Playing Cards Make Playing Cards - MPC

Page suivante, si vous avez déjà un compte, remplissez les champs

« Email Address », « Password » et cliquez sur « Login ».

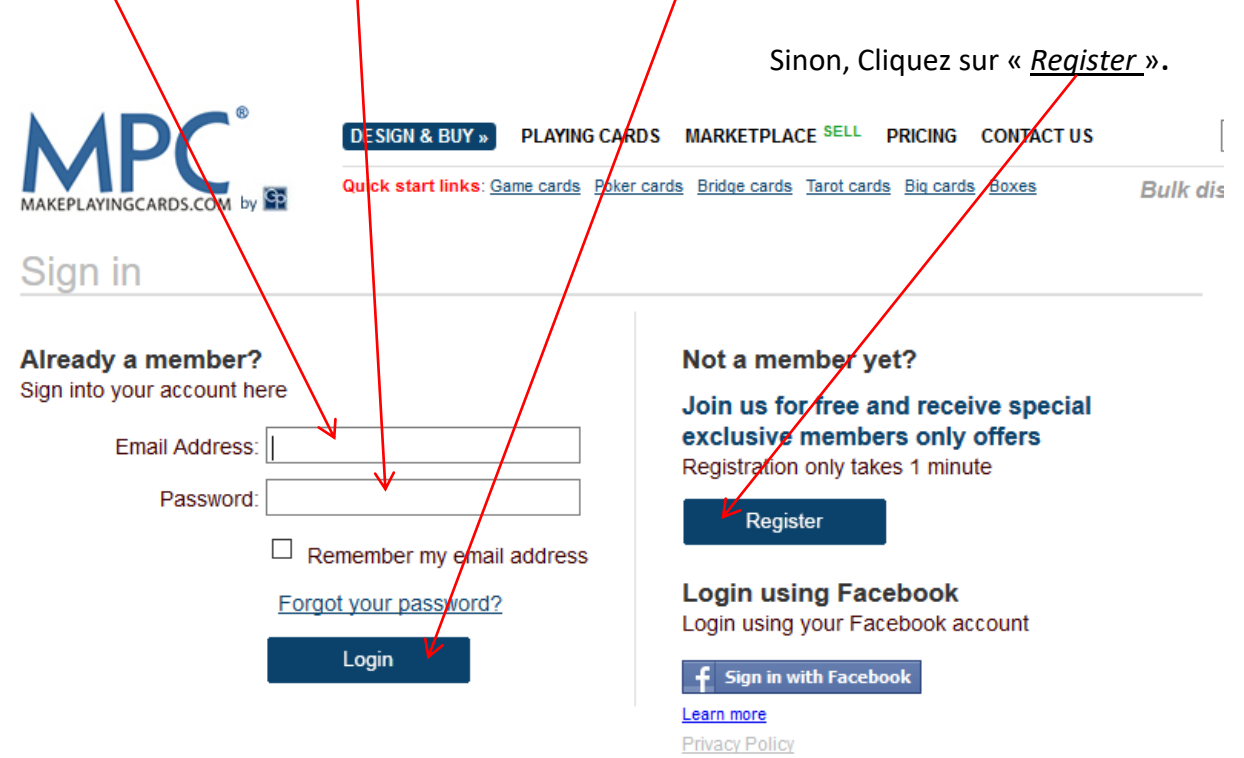

## Subscribe to us

Enter your email address to stay updated with us and receive exclusive members only offers.

Subscribe

#### Our Company

Contact us About us Help Shipping Guarantee & Returns Terms and Conditions Privacy Sitemap Refer us

#### **Our Products**

Custom cards Boxes Blank cards MPC<sup>®</sup> decks Chips Accessories We also do Custom Jigsaw Puzzles

Custom Board Games

#### Your Account

My account Account details Order status Register Reorder Business accounts Page suivante, remplissez les « <u>champs</u> » (cases vides) et cliquez sur « <u>Register</u> ».

| +                                                                                                    |                         |
|----------------------------------------------------------------------------------------------------|-------------------------|
| ayingcards.com/system/sys_register.aspx                                                                                                    | •••                     |
| 13 rue des iris 🌐 Conjugaison 🜐 Sanschaise Poker Tips 🚷 Télécharger-convertir 🚺 METEO LA CHAPELLE (                                             | Canon : Manuels PIX.    |
| Dver 35 Years in the Games Printing Industry. No minimum order!                                                                                 | Refer us   C            |
| DESIGN & BUY » PLAYING CARDS MARKETPLACE SELL PRICING CONT<br>Quick start links: Game cards Poker cards Bridge cards Tarot cards Big cards Boxe | FACT US                 |
| Register                                                                                                    |                         |
| Become a member                                                                                                    |                         |
| Register as a member for quicker response times and easier ordering process                                                                     |                         |
| Email Address: This will be used to sign-in to your account.                                                                                    |                         |
| First Name:                                                                                                    |                         |
| Password: 8-20 characters. (Password must contain a capit                                                                                       | al letter and a number) |
| Confirm Password:                                                                                                    |                         |
| Verification Code: Refresh Letters are not case-sensitive.                                                                                      |                         |
| ✓ Yes, I would like to receive emails on exclusive special offers from MakePlayingCards.com<br>Register                                         |                         |

Already a member?

Privacy Policy

Une fois votre compte créé, connectez-vous dessus, revenez sur la page d'accueil et cliquez sur une des options voulue. Je choisis de faire des cartes de poker (63,5mm X 88,9mm), 100% plastique dos et face personnalisés. Je clic sur « <u>Custom plastic cards</u> ».

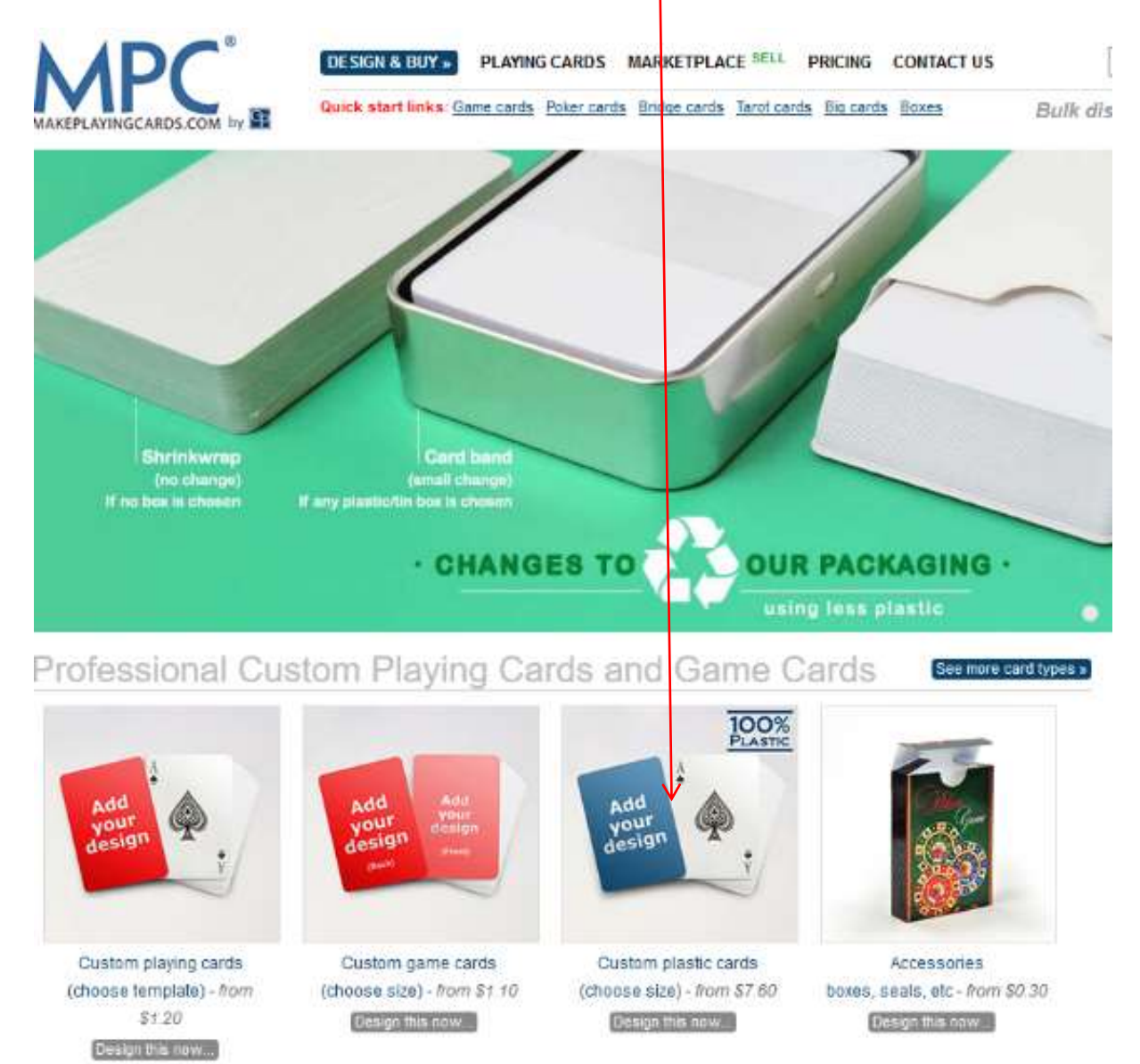

## Page suivante, je clic sur « Custom Blank Cards ».

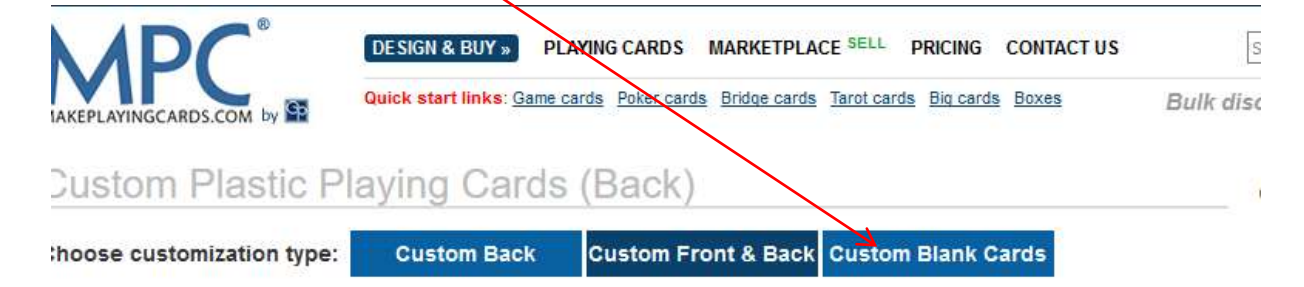

'ick a playing card design to get started:

sustomizable on all card backs.

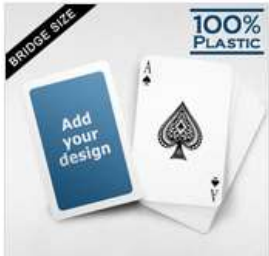

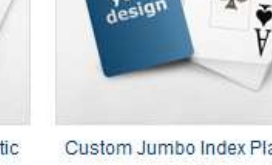

White Border Custom Plastic Bridge Cards

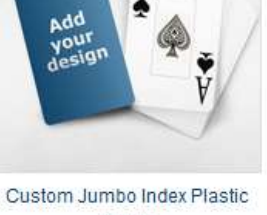

100% PLASTIC

Cards

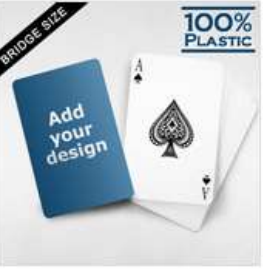

Custom Plastic Bridge Cards

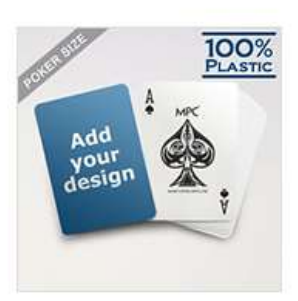

Custom Plastic Poker Cards by MPC

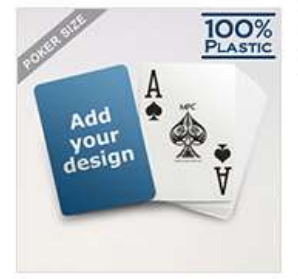

Design Plastic Jumbo Poker Cards

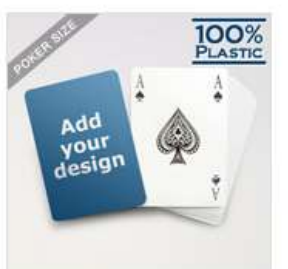

Custom Plastic Playing Cards Bridge Style

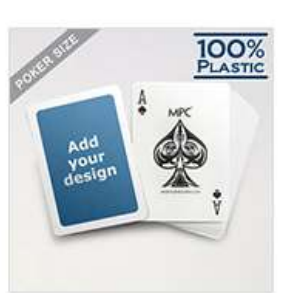

White Border Custom Plastic Poker Cards

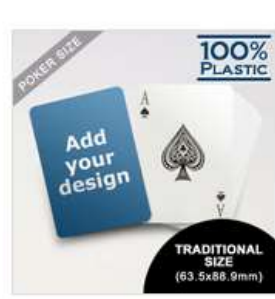

Custom Plastic Poker Cards (63.5 x 88.9mm)

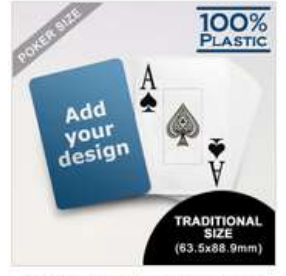

Design Plastic Jumbo Poker

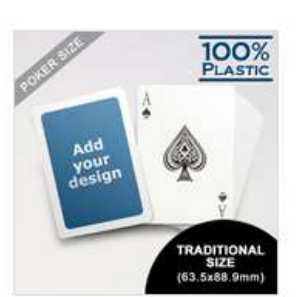

White Border Custom Plastic

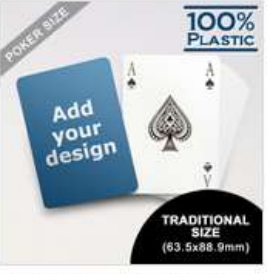

Custom Plastic Plaving Cards

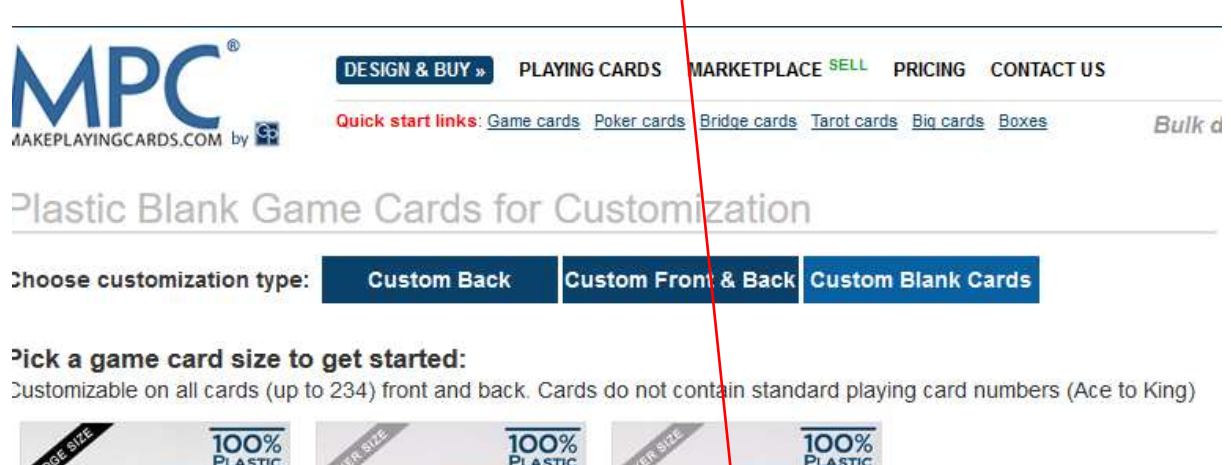

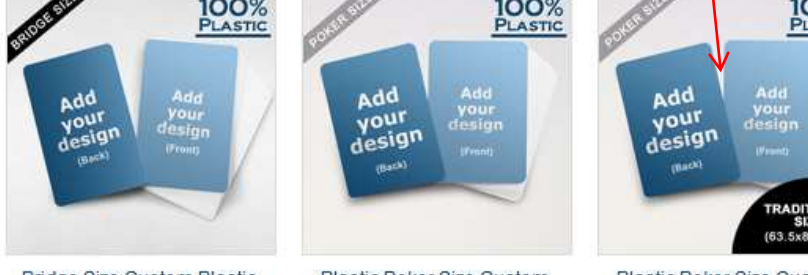

Bridge Size Custom Plastic Cards (Blank Cards)

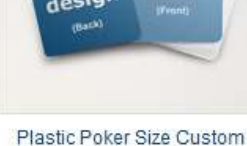

Game Cards (Blank Cards)

Plastic Poker Size Custom Game Cards (Blank Cards) (63.5 x 88.9mm)

### **Custom Plastic Game Cards**

f you're creating your own game and looking for the best material available in the cards industry, look no further. We stock some of the best materials available for game cards. Our premium plastic game cards material are 29pt and 100% plastic which provides excellent print color at the highest quality and superior handling as compared to traditional paper playing ards. Completely waterproof with a smooth surface for cards to glide more easily. Start from a blank canvas and customize rour own plastic game cards or flash cards now using our easy to use online builder and order in bulk at great low prices or order just 1 deck for your own personal use or as a unique gift. Complete customization on both sides.

Page suivante, Je peux choisir le nombre de cartes « <u>Size of deck</u> », le « <u>packaging</u> » et je clic sur « <u>start your design</u> » pour lancer ma création.

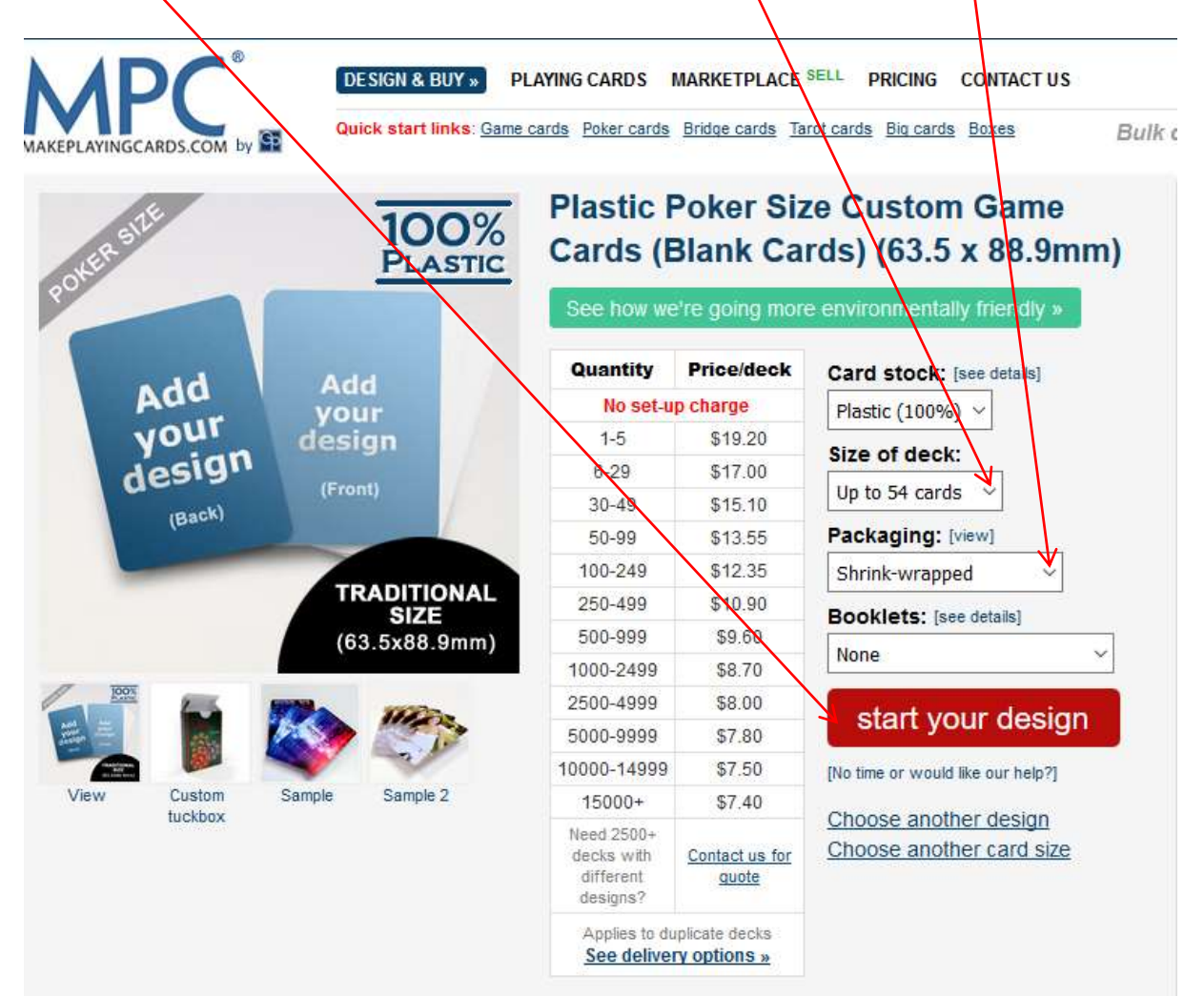

Page suivante, je clic sur « <u>Different images</u> » si je veux une image différente pour chaque carte, ce qui est évident, on ne va pas jouer qu'avec des AS.

| Step 1:<br>Enter number of c | ards for your deck (max. 54)<br>Packaging | 54<br>Shrink-wrapped    | [CLOSE]                          |
|------------------------------|-------------------------------------------|-------------------------|----------------------------------|
| Choose what you              | want to put on card fronts:               |                         |                                  |
| Image & Text                 |                                           | Color Backgro           | und & Text                       |
| Same image                   | Same for all fronts*                      | Same message            | Same message for all fronts*     |
| Different images             | Different for all fronts                  | Different message       | Different message for all fronts |
|                              | *Note: Only one card is shown for desi    | ign if you choose 'same | image' or 'same message'         |
|                              |                                           |                         |                                  |
|                              |                                           |                         |                                  |

Page suivante, je télécharge mes images, « <u>Upload images</u> », que j'ai bien sur créées avant (avec Photoshop ou autre), puis je fais un « <u>alisser-déposer</u> » de toutes mes cartes personnalisées dans les cartes vierges prévues à cet effet. Bien faire attention de s'approcher au maximum des traits pointillés rouges sans non plus les dépasser. Je peux éditer chaque carte en cliquant sur « <u>Edit</u> ».

ou la supprimer en cliquant sur « <u>Remove</u> ».

Pour passer à l'étape suivante, je clic sur « <u>Next Step</u> ».

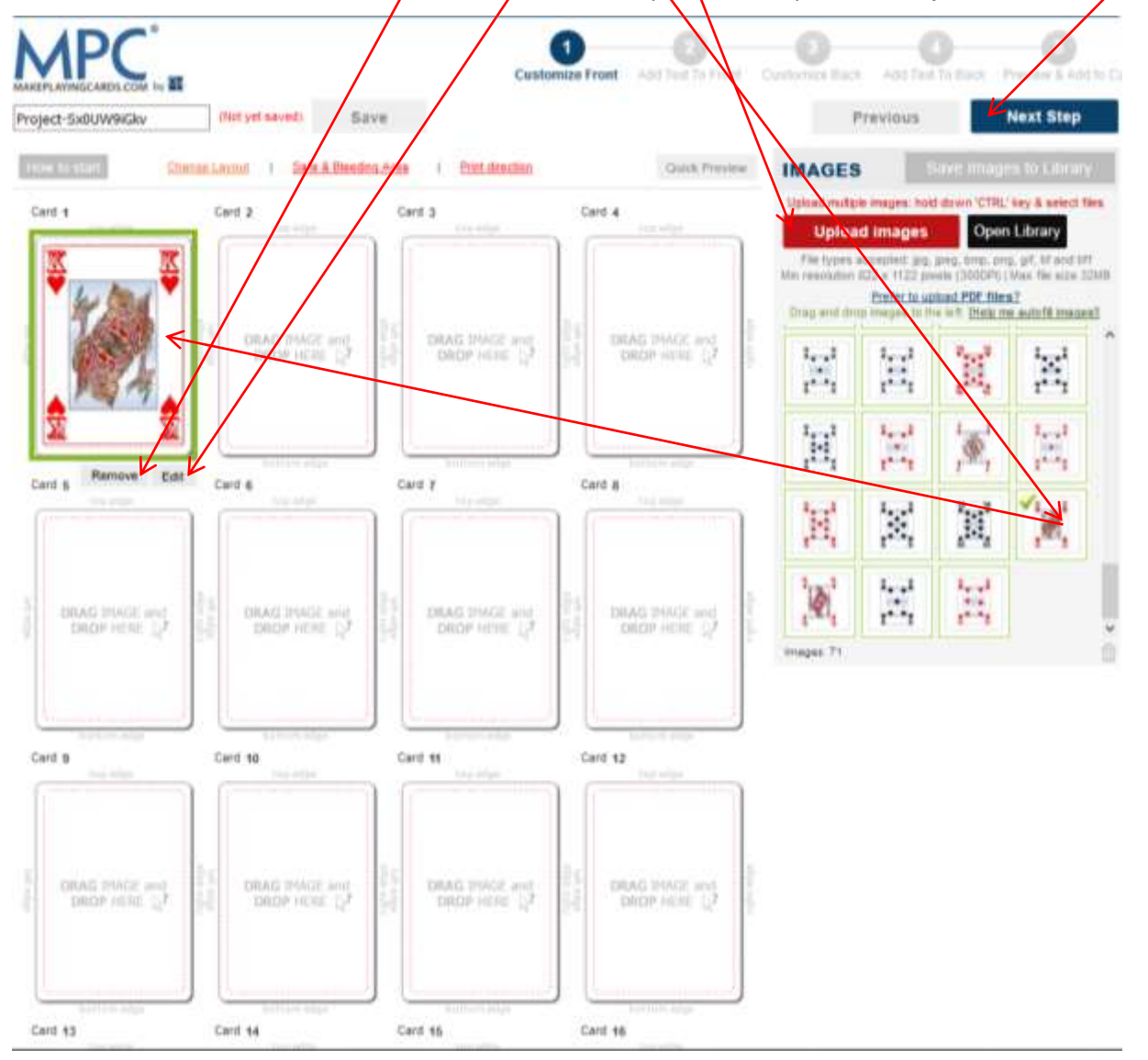

Page suivante, on vous informe que pour utiliser toutes les fonctionnalités du fabricant en ligne, il faut s'assurer que Flash est activé dans Firefox. Cliquer sur « [Close] » pour continuer et activer Flash.

1. Cliquez sur l'icône grise, comme ci-dessous, située en haut à gauche de votre navigateur :

| To conti             | nue                                                                                                    | [CLOSE]          |
|----------------------|----------------------------------------------------------------------------------------------------|------------------|
| In order to follows: | o use the full functionality of our online maker, ensure you have your Fl                                              | ash turned on as |
| 1. Click or          | the below grey plugins icon found at the top left corner of your brows                                                 | er:              |
|                      | Design Text × +                                                                                                    |                  |
| ( )                  | www.makeplayingcards.com/design/dn_texteditor_front.as                                                                 |                  |
|                      | Would you like to allow<br>http://www.makeplayingcards.com to run Adobe<br>Flash? Plugins may slow Firefox. Learn More |                  |
|                      | Allow Now Allow and Remember                                                                                           |                  |
| 2. And the           | en click on the "Allow and Remember" button.                                                                           |                  |

2. Et puis cliquez sur le bouton « Autoriser et mémoriser ».

Page suivante, je ne veux pas ajouter de texte, je clic sur « <u>Next Step</u> ».

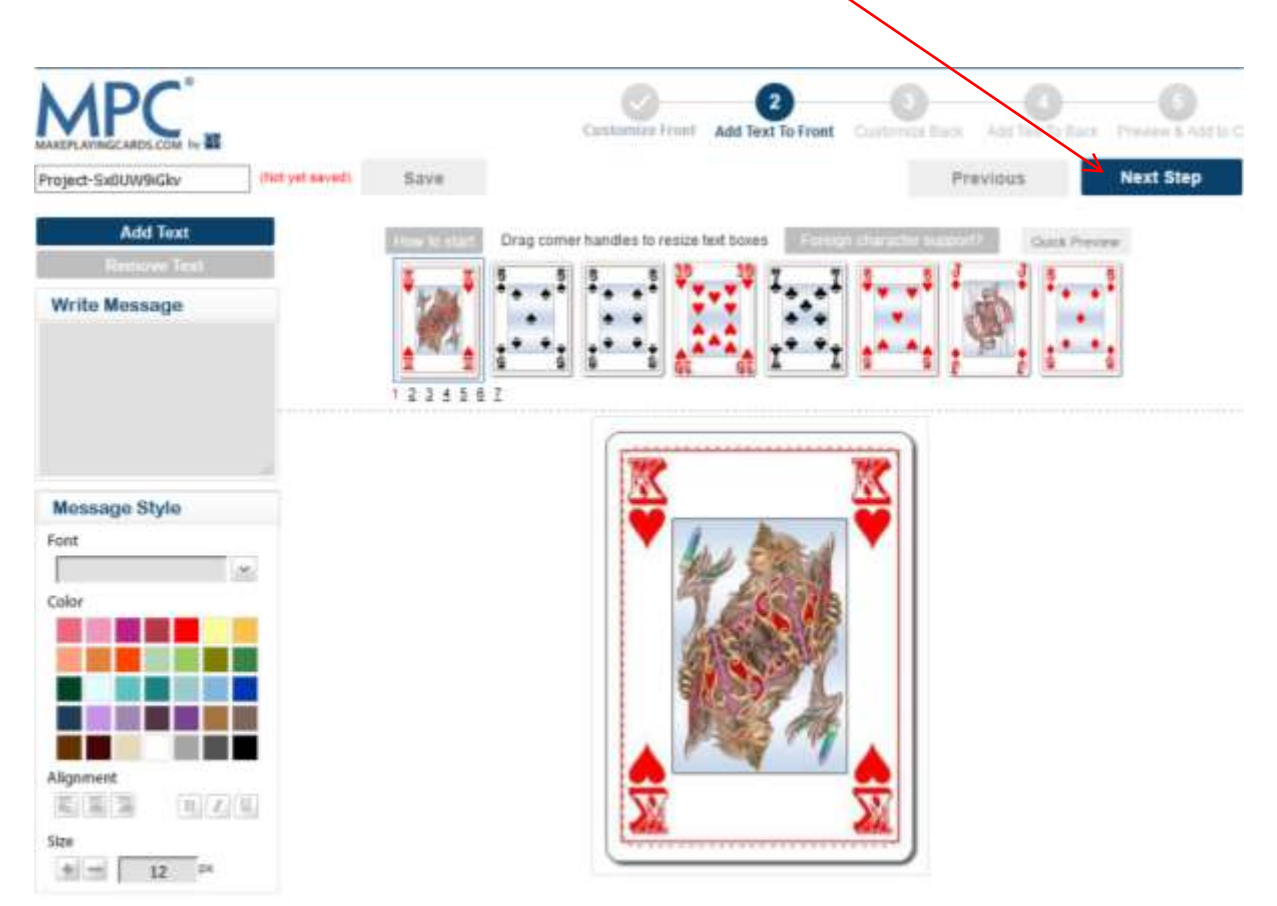

Page suivante, je clic sur « <u>Same image</u> », je ne veux qu'une seule image pour le dos de mes cartes, évident la aussi.

| Step 3:<br>Number of cards (<br>Step 4: | max 54) 54                         |                   | [CLOSE]                         |
|-----------------------------------------|------------------------------------|-------------------|---------------------------------|
| Image & Text                            | want to put on <b>card backs</b> . | Color Backgrou    | und & Text                      |
| Same image                              | Same for all backs*                | Same message      | Same message for all backs*     |
| Different images                        | Different for all backs            | Different message | Different message for all backs |

\*Note: Only one card is shown for design if you choose 'same image' or 'same message'

Page suivante, comme pour les 54 faces, là il n'y a évidemment qu'une seule carte car j'ai choisi la même image pour le dos. Je télécharge mon image, « <u>Upload images</u> », que j'ai bien sur créée avant (avec Photoshop ou autre), puis je fais un « <u>glisser-déposer</u> » de celle-ci dans la carte vierge prévue à cet effet. Bien faire attention de s'approcher au maximum des traits pointillés rouges sans non plus les dépasser.

Je peux éditer chaque carte en cliquant sur « <u>Edit</u> ». ou la supprimer en cliquant sur « <u>Remove</u> ».

Pour passer à l'étape suivante, je clic sur « <u>Next Step</u> ».

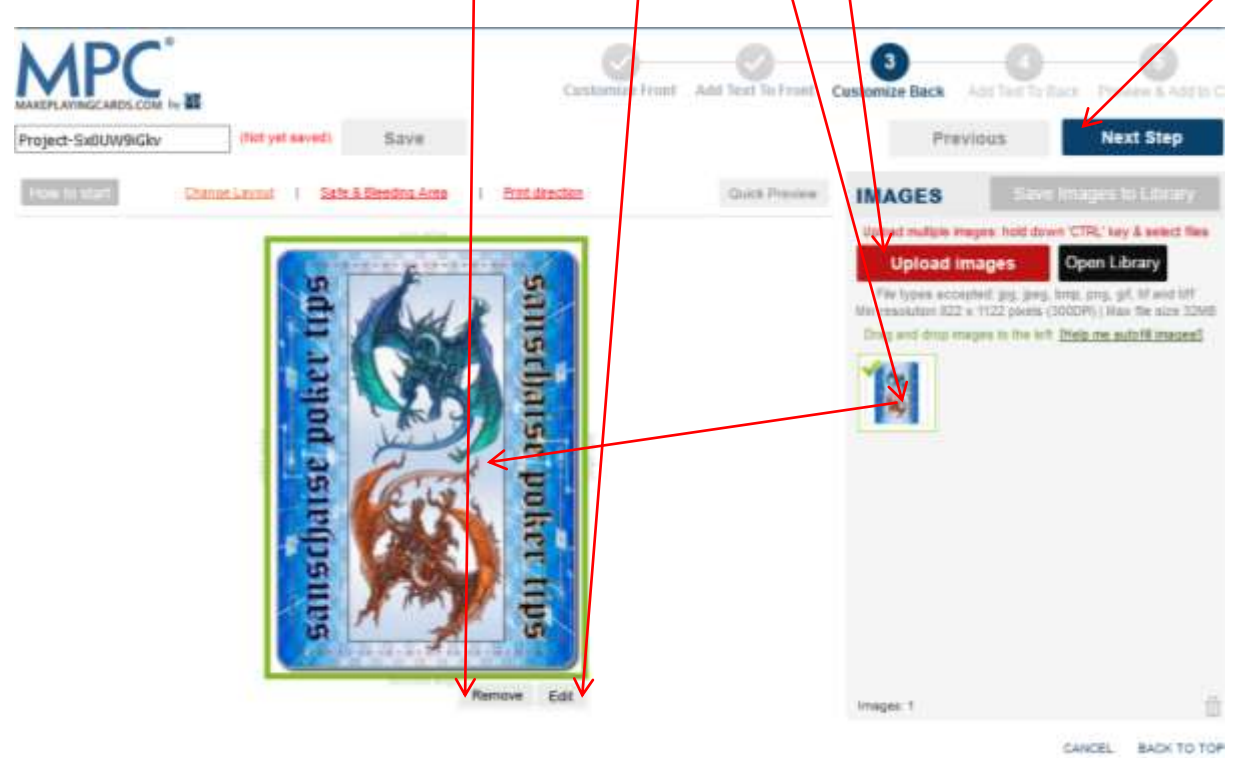

Page suivante, je ne veux pas ajouter de texte, je clic sur « Next Step ».

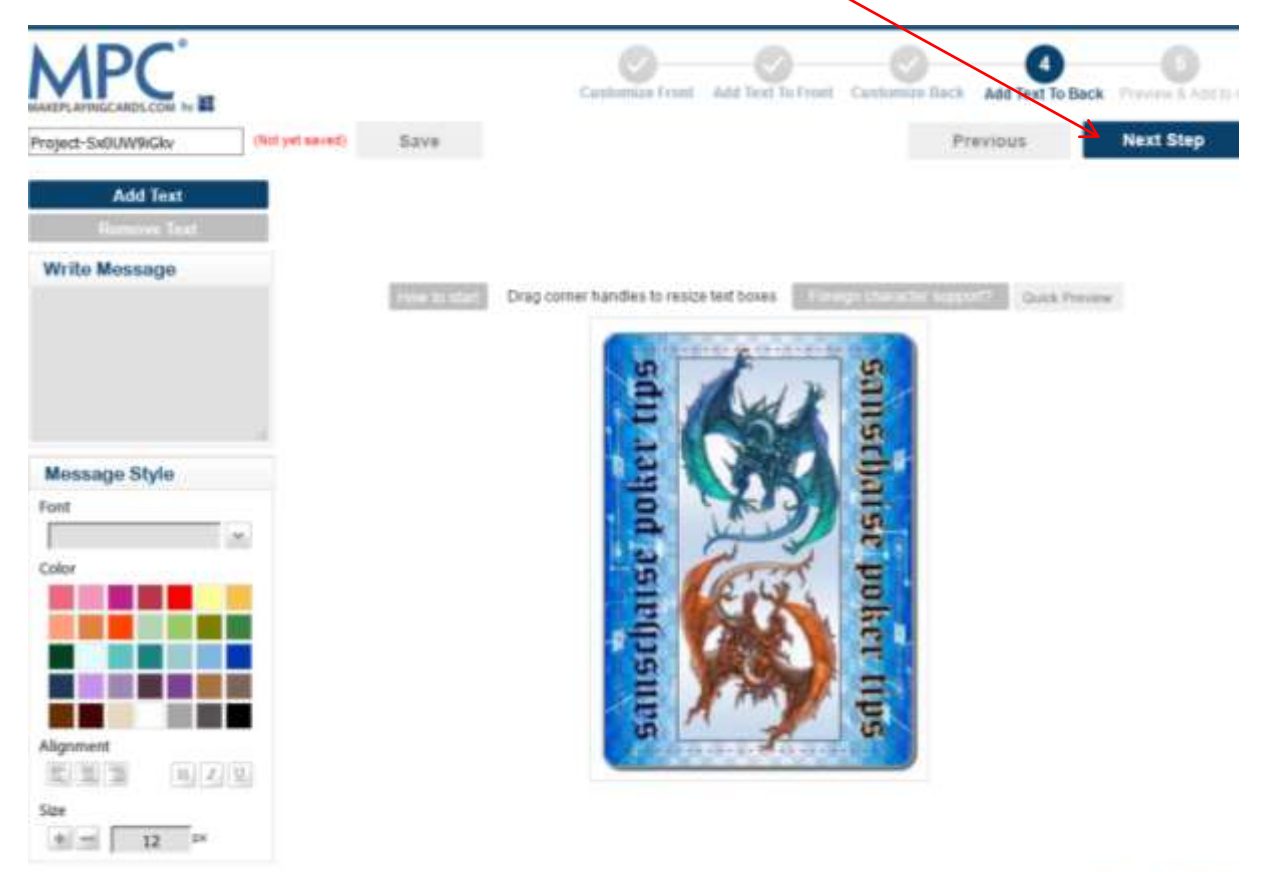

CANCEL BACK TO TO

Page suivante, je visualise toutes mes cartes (face et dos). Tout en bas de la page je coche la case « <u>Yes, I confirm etc...</u> ».

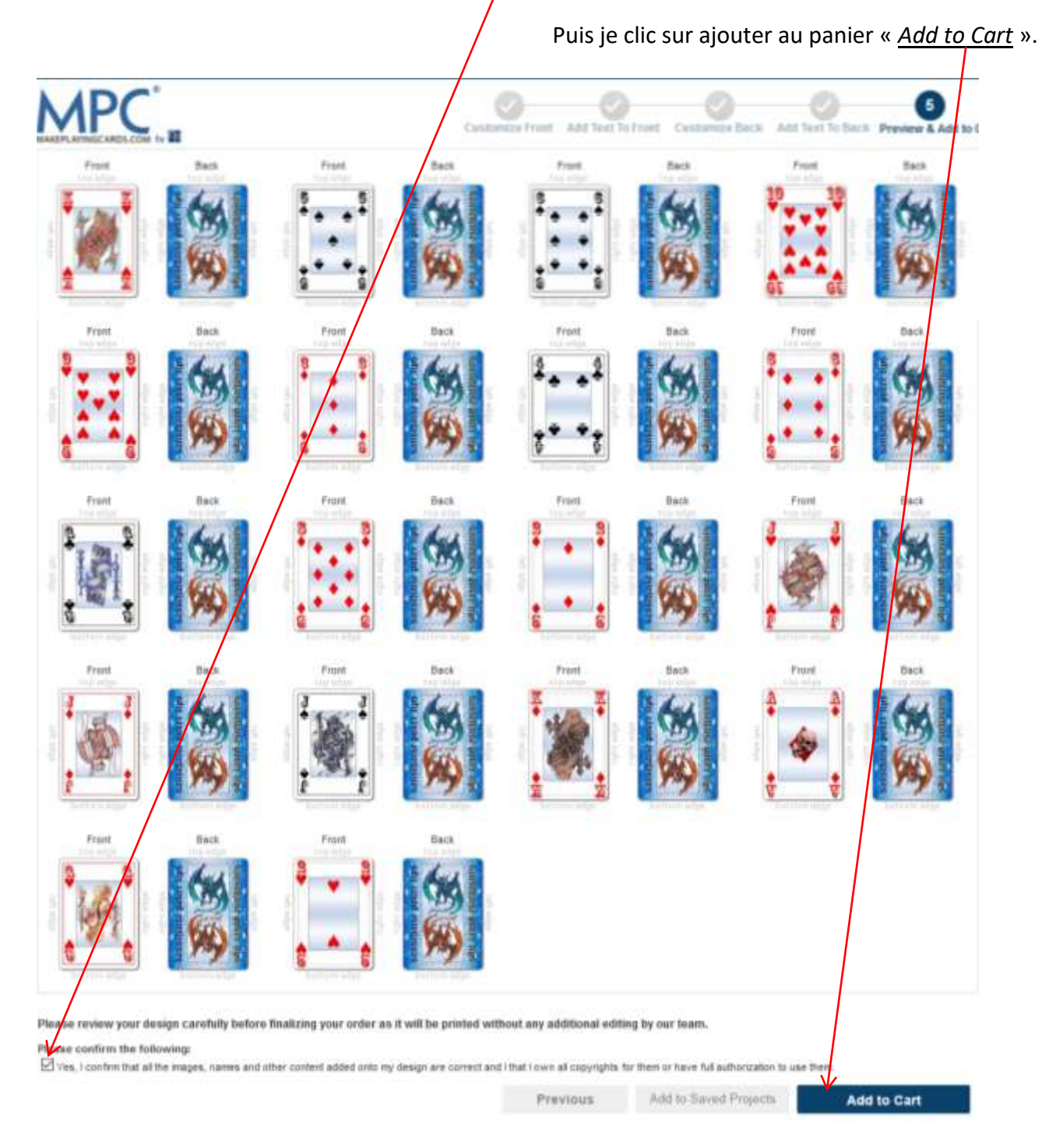

Page suivante, je clic sur aller à la caisse « <u>Go to Checkout</u> ». En cliquant sur « <u>[UPGRADE]</u> », je peux ajouter une boite à mon jeu. La désignation « <u>Shrink Wrapped</u> » indique qu'il sera simplement emballé dans du plastique.

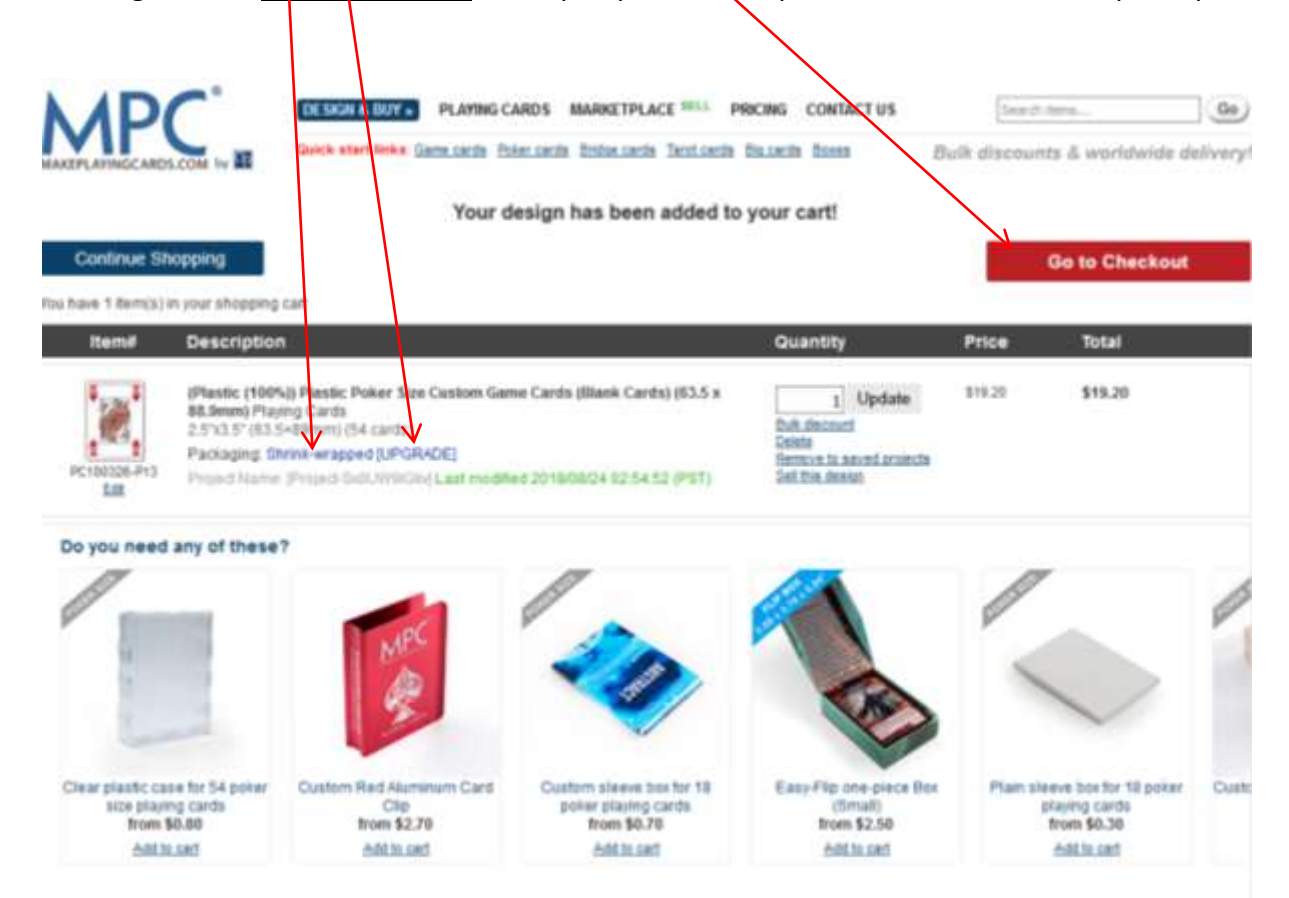

Page suivante, on vous incite à prendre une boite avec votre jeu en cliquant sur le bouton « <u>UPGRADE</u> », C'est vous qui voyez, le prix ne sera pas le même en fonction du type de boite.

Moi je clic sur « <u>No thanks</u> ».

| No box notice                                                                                                    | × |
|----------------------------------------------------------------------------------------------------|---|
| Would you like to add a box for your card decks? You can add it by clicking on the [UPGRADE] button beside packaging and choose from the drop down menu in the pop-up. |   |
|                                                                                                    |   |
|                                                                                                    |   |
| OK No thanks                                                                                                    |   |

Dernière page, « <u>Billing Address</u> » Adresse de facturation, « <u>Shipping Address</u> » Adresse de livraison.

Je choisis la livraison Standard « <u>Standard Services - Registered mail optional \$5.99</u> ». la livraison indique, entre le 11 et le 14 septembre ce qui fait un délai de 15 à 20 jours environ. On peut choisir une livraison plus rapide, mais le prix est exorbitant, 33,99\$ pour gagner 1 à 2 semaines, c'est vous qui voyez.

Vous entrez vos « <u>N<sup>o</sup> de carte bancaire</u> », « <u>Date d'expiration</u> » et le « <u>numéro de vérification</u> » au dos de votre carte.

Et pour finir, il faut cliquer sur «<u>Submit Order</u>».

| PLANAGCARDS.com In All                                                                                                    |                                                                                                    |
|----------------------------------------------------------------------------------------------------|----------------------------------------------------------------------------------------------------|
| ing and shipping address                                                                                                    |                                                                                                    |
| lling Address                                                                                                    | Shipping Address                                                                                                    |
| required field                                                                                                    | Shipping same as billing address                                                                                                    |
| First Name: Didler                                                                                                    | Fret Name Dudier                                                                                                    |
| Last Name Monnaud                                                                                                    | Last tiane Monnaud                                                                                                    |
| Country-Region Prance                                                                                                    | Country/Region Prance v                                                                                                    |
| Location Type: Others                                                                                                    | Location Type: Others                                                                                                    |
| Address Lite 1: 13 rue des int                                                                                                    | Address Like 1 13 rue des ins                                                                                                    |
| Address Line 2 Résidence les écluses - Porte 3                                                                                                    | Address Line 2 Résidence les écluses / Porte 3                                                                                                    |
| City La chapelle des Marais                                                                                                    | City La chapelle des Marais                                                                                                    |
| StateProvince: Pays de la Loire / Loire Atlantique                                                                                                    | StateProvince: Pays de la Loire / Loire Atlantique                                                                                                    |
| Zp/Fistal Cole 44410                                                                                                    | Zip/Postal Code: 44410                                                                                                    |
| Contact Number 0662968459                                                                                                    | Contact Number 0662968459                                                                                                    |
| Eneit sanscheisepoker@gmail.com                                                                                                    | Enail sanschaisepoke @gmail.com                                                                                                    |
| I Save to your personal profile                                                                                                    |                                                                                                    |
|                                                                                                    |                                                                                                    |
|                                                                                                    |                                                                                                    |
| pping Method                                                                                                    |                                                                                                    |
| Standard Services - Registered mail                                                                                                    | ell optional \$5.99                                                                                                    |
| Estimated to arrive between Tue 911                                                                                                    | 12018 - Fri 9/142018                                                                                                    |
| Internet and (12-15 business days : production/pr                                                                                                    | rocessing fime 2-3 business days + shipping time 10-12 business days)                                                                                                    |
| scatter for delivery start term of                                                                                                    |                                                                                                    |
|                                                                                                    |                                                                                                    |
| e postal terrorses.<br>The may expect a larger laterary Express with tracking \$33.99                                                                                                    |                                                                                                    |
| Express with tracking \$33.99<br>Extended to arrive between. The 50                                                                                                    | 10/2018 - Tue 9/4/2018                                                                                                    |
| Express with tracking \$33.99<br>Extended to arrive Detween. The 60<br>(4-7 business days : production/proc                                                                                                    | 10/2016 - Tue 9/4/2016<br>cessing time 2-3 business days + shipping time 2-4 business days)                                                                                                    |
| Express with tracking \$33.99<br>Extended to arrive between: The 50<br>(4-7 business days: production/proc<br>Place out and the PO. Boxes, 4PO or                                                                                                    | 10/2018 - Tue \$44/2018<br>bessing time 2-3 business days + shipping time 2-4 business days)<br>the for dataset constraints of the former to business<br>FPO military addresses.                 |
| Express with tracking 533.99<br>Extended to arrive between. The 50<br>(4-7 business days : production/proc<br>Places role had here is a 315.08 auction<br>Does not ship to P.O. Boxes, APO or 1                                                                                                    | 10/2018 - Tue 9/4/2018<br>cessing time 2-3 business days + shipping time 2-4 business days)<br>rights latteres connections after Excelors Includy on the lattered.<br>FPO military addresses     |
| Express with tracking \$33.99<br>Extended to arrive Detween. The 50<br>(4-7 business days production/proc<br>Press with the PO. Boxes. APO or 1<br>Universe (2010)                                                                                                    | 10/2016 - Tue 9/42018<br>cessing time 2-3 business days + shipping time 2-4 business days)<br>rights underess connections where Experime tracking reg to interest<br>FPTO military addresses     |
| Control territorial<br>and any expects a longer industry<br>of administration of the offer industry<br>and administration of the offer industry<br>and administration of the offer industry<br>and administration of the offer industry<br>administration of the offer industry<br>administry administry<br>administry administry<br>administry administry<br>administry administry<br>administry administry<br>administry<br>administry | 10/2015 - Tue 9/42015<br>cessing time 2-3 business days + shipping time 2-4 business days)<br>right for activities connections after Explorer tracking to its event.<br>FPIO military addresses. |
| Control territorial     Source and a final method     Source and a final method     Source                                                                                                    | 10/2016 - Tue 9/4/2016<br>cessing time 2-3 business days + shipping time 2-4 business days)<br>res for Active Connoting and Ecologies in Acting to in Acting<br>FPO military addresses           |
| Credit Card VISA                                                                                                    | 10/2018 - Tue 9/4/2018<br>cessing time 2-3 business days + shipping time 2-4 business days)<br>ripe for actives connections after Excelors Incluing its lawed.<br>FPO military addresses         |
| An end a second a single following<br>and additional 3.5 does for the of<br>we additional 3.5 does for the of<br>we accoupt reader<br>for the second shall be a single second shall be a single second second                                                                                                    | 102016 - Tue \$442018<br>cessing time 2-3 business days + shipping time 2-4 business days)<br>rige to actives consider a star Economic Tracking to a leaved.<br>FPO military addresses           |
| Express with tracking \$33.99<br>Extimated to arrive Detween. The 50<br>(4-7 business days: production/proc<br>Press refs to the PO. Boxes. APO or<br>Does out ship to PO. Boxes. APO or<br>Months<br>are a coupon code?<br>Credit Card VISA                                                                                                    | 102016 - Tue 9/42018<br>cessing time 2-3 business days + shipping time 2-4 business days)<br>rige to access connections site Explores tracking rel is insert.<br>FPO military addresses          |
| Express with tracking \$33.99<br>Extinated to arrive Detween. The 50<br>(4-7 business days: production/proc<br>Press role fail forms is 310 arrive<br>Detween the PO Boxes. APO or<br>Does not ship to PO. Boxes. APO or<br>Does not ship to PO. Boxes. APO or<br>Credit Card VISA<br>Save my credit card letails                                                                                                    | 102016 - Tue \$442018<br>cessing time 2-3 business days + shipping time 2-4 business days)<br>rige to vectors connectors after Explore tectory or to second<br>FPO military addresses            |
| Express with tracking \$33.99<br>Extended to arrive Detween: Thu 50<br>(4-7 business days: production/proc<br>Place out ship to PD. Boxes, APO or<br>Does out ship to PD. Boxes, APO or<br>Does out ship to PD. Boxes, APO or<br>Oredit Card VISA<br>Save my cheft card letails<br>Dave my cheft card letails                                                                                                    | 102015 - Tue \$442015<br>cessing time 2-3 business days + shoping time 2-4 business days)<br>rije to vectors connection site Explore tectory to is event.<br>FPO military addresses.             |
| Express with tracking \$33.99<br>Extinated to arrive Detween: The 50<br>(4-7 business days: production/proc<br>Press rots that there is a 310 direction<br>Does not afting to P.O. Boxes, APO or<br>Consect Card<br>Vision<br>Card Number<br>Card Number                                                                                                    | 102015 - Tue \$442015<br>cessing time 2-3 business days + shipping time 2-4 business days)<br>right to lattices connections after 2-p ins tracking to lis exert.<br>FPO military addresses.      |
| Express with tracking \$33.99<br>Extension 3.5 down in the of<br>Extension of Administration of the SO<br>(4.7 business days : production/proc<br>Phone note that there is 310 down in<br>Does not after the PO. Boxes, APO or<br>Credit Card VISA<br>Save my credit card vistal<br>Save my credit card vistal<br>Card Number                                                                                                    | 102016 - Tue \$442016<br>cessing time 2-3 business days + shipping time 2-4 business days)<br>rys to active connections after 2-p ins tracking to a word<br>FPO military addresses               |
| Express with tracking 533.99<br>Extended to arrive Detween: The 60<br>(4-7 business days : production/proc<br>Planes rate that have a 310 de arrive<br>Does not ship to P.O. Boxes, APO or<br>Planes rate that have a 310 de arrive<br>Does not ship to P.O. Boxes, APO or<br>Planes rate that have                                                  | 02018- Tue \$442018<br>cessing time 2-3 business days + skipping time 2-4 business days)<br>rpt for kitters connoting after 2-p as techniques is level<br>FPO military addresses                 |
| Express with tracking 533.99<br>Extended to arrive Deducers. The 60<br>Extended to arrive Deducers. The 60<br>(4-7 business days : production/proc<br>Planes role half here is a 315.08 auction<br>Does not arrive here. APO or<br>inter card details<br>Dave no ordet card letails<br>Dave my ordet card letails<br>Dave my ordet card letails<br>Card Number                                                                                                    | 02016 - Tue \$442016<br>bessing time 2-3 business days + skipping time 2-4 business days)<br>ryp for address connoting after 2-p as tracking to a level<br>FPO military addresses.               |
| Express with tracking 533.99 Extended to arrive Detween: The 80 Extended to arrive Detween: The 80 Extended to arriv                                                                                                    | IO2015 - Tue \$442015<br>bessing time 2-3 business days + 5 hoping time 2-4 business days)<br>right to software convertients after Explore tracking to a second<br>FPO military addresses<br>GVV |
| Express with tracking 533.99 Extended to arrive Detween: The 80 Extended to arrive Detween: The 80 Extended to arriv                                                                                                    | IN2015 - Tue \$442015<br>bessing time 2-3 business days + shoping time 2-4 business days)<br>rije to vectors connectors who Explore tectory to is event.<br>FPO military addresses.              |
| Express with tracking \$33.99<br>Extended to arrive Detween: The 50<br>(4.7 business days: production/pro-<br>memory and the formula<br>in a second the formula<br>in a second to the formula<br>Does not after the PD. Boxes, APO or<br>Does not after the PD. Boxes, APO or<br>Oredit Card VISA<br>Coredit Card VISA<br>Card Number<br>Expiration Date                                                                                                    | 102015 - Tue \$442015<br>cessing time 2-3 business days + supping time 2-4 business days)<br>right to include a directory in tracking to is event.<br>FPO military addresses.                    |
| Express with tracking 533.99     Extinated to arrive Detween: The 50     (4.7 business days: production/pro-<br>memory tanks the formula     Does not after the PD. Boxes, APO or     Credit Card Visa     The faile     Date     Card Number  Expiration Date  PayPal Performed to a P P P P P P P P P P P P P P P P P P                                                                                                    | 002015 - Tue \$442015<br>bessing time 2-3 business days + supping time 2-4 business days)<br>rise to active connection after 2-p in tectory to a mont.<br>FPO military addresses.                |
| Express with tracking 533.99     Extinated to arrive Detween: The 50     (4.7 business days: production/proc     miss must find there is a 310 direction     Does not after the 90. Boxes, APO or      Credit Card VISA     Tousines     Card Number  Expiration Date  PayPal Performance to a more main find there                                                                                                    | 002015 - Tue \$442015<br>bessing time 2-3 business days + shoping time 2-4 business days)<br>rep to indexes convolues after 25 or in techny to a mont.<br>FPO military addresses.                |